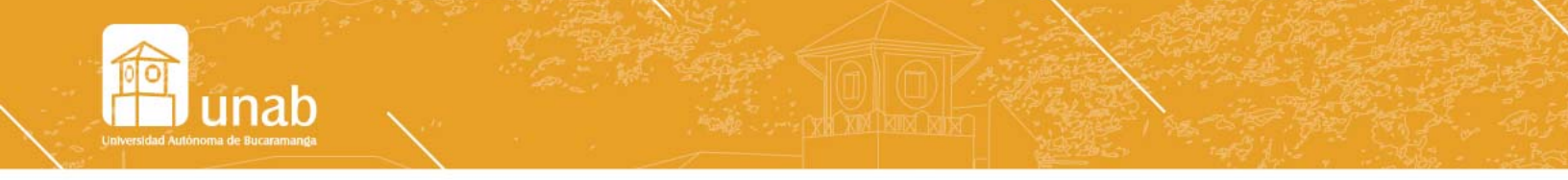

## Descarga Ccleaner Borrar archivos temporales del computador

Ingrese a http://www.piriform.com/ccleaner/download/standard

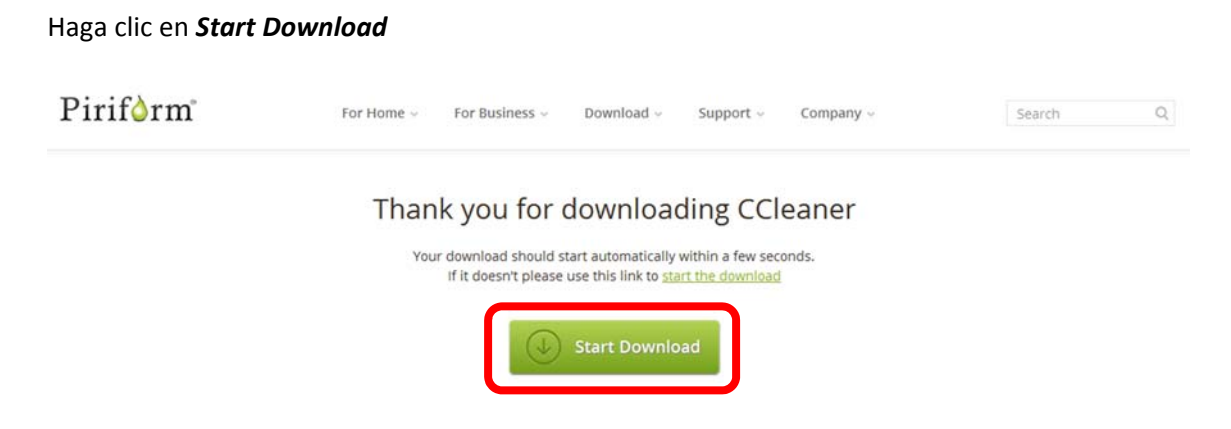

Guarde el instalador haciendo clic en *Guardar archivo:* 

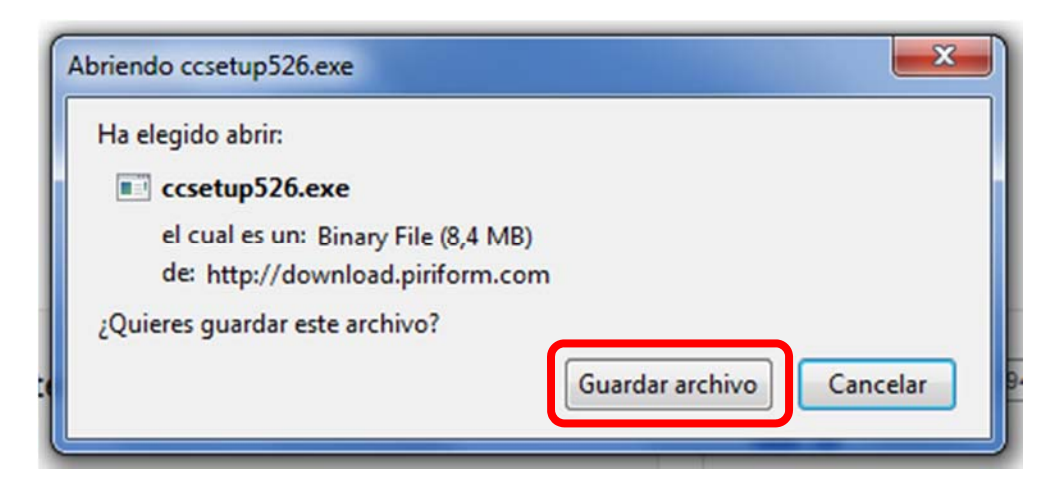

Busque en la carpeta *Descargas* o donde guardó el archivo con el nombre *ccsetup526.exe*, y haga doble clic para ejecutar la instalación. Siga las indicaciones para completarla.

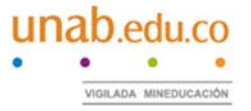